## 109 學年度重補修正式選課後一次加選作業流程

 進入重補修選課系統後,請點選功能選單的一次加選,即可看到正式選課後,你成功選到 選課資料。但請注意,選到並非一定成班,因為有可能選課人數不足開班最低基準5人。

| ● 标 上 2 田 市       |                                                                                                    |  |  |  |  |  |  |  |  |  |  |  |  |
|-------------------|----------------------------------------------------------------------------------------------------|--|--|--|--|--|--|--|--|--|--|--|--|
| 功能選單              | 同學您好,您所選擇且已排入之課程如下:                                                                                                    |  |  |  |  |  |  |  |  |  |  |  |  |
| <sup>»</sup> 預選登記 | 上課班級 料目 科目名稱 重修學期 屬性 學分開始日期 结束日期 星期節次                                                                                                    |  |  |  |  |  |  |  |  |  |  |  |  |
| »課表查詢             | 汽車一甲0002 生活英語會話1 一上 選修2 107/07/05 107/07/09 -1,-2,-3,-4,四1,四2,四3,四4,五1,五2,五3,五4                                                                                                    |  |  |  |  |  |  |  |  |  |  |  |  |
| »正式選課             | 電機三甲0005數學CIII 二上 選修4 107/06/04 107/06/19 -8, -9, -10, -11, 三9, 三10, 三11, 五8, 五9, 五10, 五11                                                                                                    |  |  |  |  |  |  |  |  |  |  |  |  |
| 一次加選              | 汽車一甲0031 數學 1 一上 必修4 107/04/11 107/04/30 三8,三9,三10,三11                                                                                                    |  |  |  |  |  |  |  |  |  |  |  |  |
| <sup>»</sup> 結果查詢 | 資訊二甲1011數位邏輯 二上 必修3 107/04/12 107/04/30 -8,-9,-10,四8,四9,四10                                                                                                    |  |  |  |  |  |  |  |  |  |  |  |  |
| <sup>»</sup> 離開系統 | 資訊二甲1012 1012 <th></th> |  |  |  |  |  |  |  |  |  |  |  |  |

 接著,下方會有可加選的課程目錄,勾選方塊若為「灰階」(無法點選),表示這科目你已 經在9/8-9/10的正式選課時程已完成選課,所以不能再選取。

| 學校目前所開可供您加選的課程如下: |      |          |         |      |      |    |           |           |                                                                                                    |          |    |
|-------------------|------|----------|---------|------|------|----|-----------|-----------|----------------------------------------------------------------------------------------------------|----------|----|
| る選                | 上課班級 | 科目<br>代碼 | 科目名稱    | 重修學期 | 重修屬性 | 學分 | 開始日期      | 結束日期      | 星期節次                                                                                                    | 尚餘<br>人数 | 備註 |
|                   | 機械一甲 | 0002     | 生活英語會話I | -£   | 選修   | 2  | 107/07/02 | 107/07/04 | -1,-2,-3,-4, <u>-1</u> , <u>-2</u> , <u>-3</u> , <u>-4</u> , <u>=1</u> , <u>=2</u> , <u>=</u> 3, <u>=</u> 4 | 27       |    |
|                   | 汽車一甲 | 0002     | 生活英語會話I | -£   | 選修   | 2  | 107/07/05 | 107/07/09 | 一1,一2,一3,一4,四1,四2,四3,四4,五1,五2,五3,五4                                                                         | 29       |    |
|                   | 資訊一甲 | 0002     | 生活英語會話I | -£   | 選修   | 2  | 107/07/02 | 107/07/04 | -1,-2,-3,-4,-1,-2,-3,-4,-1,-2,-3,-4                                                                         | 33       |    |
|                   | 電子一甲 | 0002     | 生活英語會話I | -£   | 選修   | 2  | 107/07/05 | 107/07/09 | 一1,一2,一3,一4,四1,四2,四3,四4,五1,五2,五3,五4                                                                         | 33       |    |
|                   | 電機一甲 | 0002     | 生活英語會話I | -£   | 選修   | 2  | 107/04/14 | 107/04/28 | 六1,六2,六3,六4                                                                                                 | 29       |    |
|                   | 資訊二甲 | 0005     | 數學CIII  | 二上   | 選修   | 4  | 107/05/14 | 107/05/29 | -8,-9,-10,-11,三9,三10,三11,五8,五9,五10,五11                                                                      | 16       |    |
|                   | 汽車二甲 | 0005     | 數學CIII  | ΞĿ   | 選修   | 4  | 107/04/28 | 107/06/23 | 六1,六2,六3,六4                                                                                                 | 28       |    |
|                   | 機械二甲 | 0005     | 數學CIII  | 二上   | 選修   | 4  | 107/04/10 | 107/04/25 | -8,-9,-10,=8,=9,=10,=8,=9,=10                                                                               | 14       |    |

3. 勾選方塊為正常可選,表示你能夠衡量需求再「加選」該課程。一般科目「尚餘人數」越 接近「35」,實習科目越接近「23」,代表選課人數越不足以成班(原規劃併班例外)。加選 時請謹慎思考,並鼓勵可選尚未選的同學多加參與,讓選課人數達到最低開班人數基準。

| 1 |     | -     |      |             |     |            | 1.00 |           | 1.1       |                                                         | 1  |
|---|-----|-------|------|-------------|-----|------------|------|-----------|-----------|---------------------------------------------------------|----|
|   | 689 | 7二甲   | 1007 | 電子學         | ΞĿ  | 必修         | 3    | 107/03/26 | 107/06/04 | -8,-9 1                                                 | 15 |
| 0 | 12  | 機二甲   | 1007 | 電子學         | ΞĿ  | 必修         | 3    | 107/07/02 | 107/07/04 | -1,-2,-3,-4,-5,-6,=1,=2,=3,=4,=5,=6,=1,=2,=3,=4,=5,=6   | 30 |
| - | Ĩ   | 讯二甲   | 1007 | 電子學         | ΞĿ  | 016<br>016 | 3    | 107/04/10 | 107/04/28 | 二8、二9、六1、六2、六3、六4、六5、六6、六7、六8 35 為理論課正式選課未達開課低標・請衡量 — 3 | 15 |
| 0 | Ï   | RIP   | 1008 | 電子學實習       | Ξ£  | 06         | 3    | 107/05/27 | 107/06/03 | 六1,六2,六3,六4,六5,六6,六7,日1,日2,日3,日4,日5,日6,日7               | :3 |
|   | 8.8 | 機二甲   | 1008 | 電子學實習       | IF. | 必修         | 3    | 107/04/28 | 107/05/12 | 六2,六3,六4,六5,六6,六7 23 為實習課正式選課未達開課低標·請衡量 1               | 19 |
|   | -   | 7 ° # | 1011 | <b>新新教師</b> |     | 11.10      | 2    | 107/02/27 | 107/05/01 |                                                         | 20 |

4. 在重補修加選時程結束後,未達開班基準的科目,選課系統會予以刪除該開課資料,學校將不會開班。最後確定的成班總表,請留意學校網路的公告訊息,並準時繳費及上課。重補修順利取得學分,不只讓你重新補足學科知識與技能,也有助於畢業資格的取得。最後,

- 次加選時程為 9/11(五)上午 9 點開始,延長至 9/14(一)上午 9 點。務必於時程內加選。